# How to deploy a decentralized Kaspa Node using Flux Web 3.0 Cloud

# **Deployment**

- 1. Download Zelcore at <a href="https://zelcore.io/">https://zelcore.io/</a>
- 2. Register your Account, Deposit some Flux (mainnet) and set up your ZellD (under Apps)
- 3. Visit <u>https://home.runonflux.io/</u>
- 4. Please Log In using ZellD

| <pre>Flux</pre> | ۲ | https://api.runonflux.io v                  |                                                        | ÷; ≡        |
|-----------------|---|---------------------------------------------|--------------------------------------------------------|-------------|
| 🐣 Home          |   | Home 🗅 > Home                               |                                                        |             |
| Q Explorer      |   | FluxOS - Node Details                       |                                                        |             |
| Dashboard       |   |                                             |                                                        |             |
| 🕈 Daemon        |   |                                             |                                                        |             |
| 🗲 Benchmark     |   |                                             |                                                        |             |
| 🎓 Flux          |   |                                             |                                                        |             |
| Apps            |   |                                             |                                                        |             |
| 台 Marketplace   |   | Log In                                      |                                                        |             |
| XDAO            |   | Please log in using ZellD                   | or sign the following message with any Bitcoin address |             |
|                 |   |                                             | 1662129906050ynlw0rqkbks0u04tedktmc38p5gulch4dh73k0uvj |             |
|                 |   |                                             |                                                        |             |
|                 |   |                                             |                                                        |             |
|                 |   |                                             | Login                                                  |             |
|                 |   |                                             |                                                        |             |
|                 |   |                                             |                                                        |             |
|                 |   |                                             |                                                        |             |
|                 |   |                                             |                                                        |             |
|                 |   | Flux, Your Gateway to a Decentralized World | Fit                                                    | xOS v3.23.2 |

| €Flux         | https://api.runonflux.io v | -☆ ≡ Logout |
|---------------|----------------------------|-------------|
| 😭 Home        | Home 🙆 > Home              |             |
| Q Explorer    |                            |             |
| Dashboard     | FluxOS - Node Details      |             |
|               |                            |             |
| 🕈 Daemon      |                            |             |
| & Ronchmark   |                            |             |
|               |                            |             |
| 🅎 Flux        |                            |             |
| 🛄 Apps        |                            |             |
|               |                            |             |
| 쉾 Marketplace |                            |             |
| 📋 Flux Admin  |                            |             |
| xdao          |                            |             |
|               |                            |             |
|               |                            |             |
|               |                            |             |
|               |                            |             |
|               |                            |             |
|               |                            |             |
|               |                            |             |
|               |                            |             |
|               |                            |             |
|               |                            |             |

5. Navigate to the Marketplace

| <pre>\$ Flux</pre> |                       | òò ≡ Logout |
|--------------------|-----------------------|-------------|
| Home<br>Q Explorer | Home  A> Home         |             |
| 🖵 Dashboard        | FluxOS - Node Details |             |
|                    | Flux owner ZellD      |             |
| 🖣 Daemon           |                       |             |
|                    |                       |             |
| 🌽 Benchmark        | Protocol Version      |             |
| 🎓 Flux             |                       |             |
| 🛄 Apps             |                       |             |
| 🔐 Marketplace      |                       |             |
| 0                  |                       |             |
| Harketplace        |                       |             |
| 📋 Flux Admin       |                       |             |
| XDAO               |                       |             |
|                    |                       |             |
|                    |                       |             |
|                    |                       |             |
|                    |                       |             |
|                    |                       |             |
|                    |                       |             |
|                    |                       |             |
|                    |                       |             |

- 6. Scroll down the Marketplace and click on KaspaNode
- 7. Click "Start Launching Marketplace App"

#### 8. Click Next

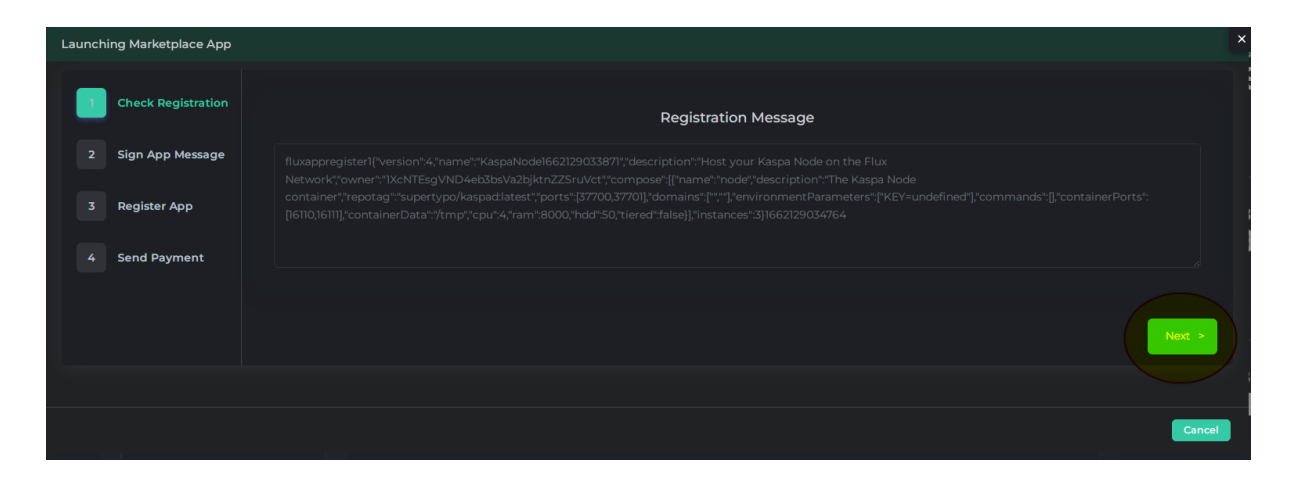

9. Click ZellD logo to Sign the message

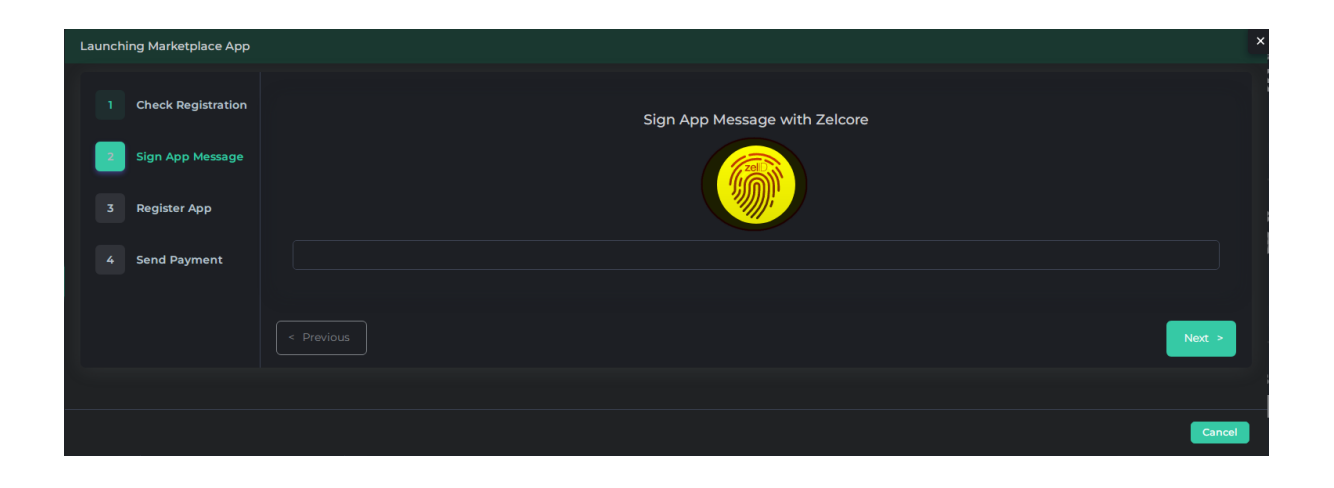

### 10. Click Next when the Signature is inserted

| Launching Marketplace App | x                                                                                        |
|---------------------------|------------------------------------------------------------------------------------------|
| 1 Check Registration      | Sign App Message with Zelcore                                                            |
| 2 Sign App Message        |                                                                                          |
| 3 Register App            |                                                                                          |
| 4 Send Payment            | HwVtsyb46K3OF6N6aPBm5WJnr1PvBoPXK4TeQcpFf6ukJzxSiCg161j3CzGndj8bkpJx8DIUUvz+kle2eg31Gwl= |
|                           | < Previous                                                                               |
|                           |                                                                                          |
|                           | Cancel                                                                                   |

# 11. Click Register Flux App

| Launching Marketplace App | ×                               |
|---------------------------|---------------------------------|
| 1 Check Registration      | Register App                    |
| 2 Sign App Message        | Price per Month: 4.5 FLUX       |
| 3 Register App            | Register Flux App <sup>ar</sup> |
| 4 Send Payment            |                                 |
|                           |                                 |
|                           | < Previous Next >               |
|                           |                                 |
|                           | Cancel                          |

#### 12. Click Next when it shows "Registration Hash received"

| Launching Marketplace App | x                          |
|---------------------------|----------------------------|
| 1 Check Registration      | Register App               |
| 2 Sign App Message        | Price per Month: 4.5 FLUX  |
| 3 Register App            | Register Flux App          |
| 4 Send Payment            | Registration Hash received |
|                           | < Previous                 |
|                           | Cancel                     |

13. Click the ZellD Logo to Pay with Zelcore

| Launching Marketplace App |                                                                                                    | ×                |
|---------------------------|----------------------------------------------------------------------------------------------------|------------------|
| 1 Check Registration      | Send Payment                                                                                                    | Pay with Zelcore |
| 2 Sign App Message        | To finish the application update, please make a transaction of 4.5 FLUX to address<br>tllUs6qtt/TH22VZmexqPQdrqmrFMcZGJV6'<br>with the following message |                  |
| 3 Register App            | '64eb91e3d34e60512817766a1028342a2f9ef3d6ea04a50e2d88fdb2ac68ba96'                                                                                       |                  |
| Send Payment              | The transaction must be mined by 02/09/2022, 17:30:34<br>The application will be subscribed until 02/10/2022, 17:30:34                                   |                  |
|                           |                                                                                                    | Finish >         |
|                           |                                                                                                    |                  |
|                           |                                                                                                    | Cancel           |

14. When you send the payment click Finish (The Node will get deployed on the Network after a 2 block confirmation on the blockchain)

# **Management**

- 1. Visit <u>https://home.runonflux.io/</u>
- 2. Please Log In using ZelID

| aFlux         | 0 | https://api.runonflux.io Y                  |       | ÷; ≡ |
|---------------|---|---------------------------------------------|-------|------|
| Home          |   | Home Arre                                   |       |      |
| Dashboard     |   | FluxOS - Node Details                       |       |      |
| 🕈 Daemon      |   |                                             |       |      |
| 🗲 Benchmark   |   |                                             |       |      |
| 🅎 Flux        |   |                                             |       |      |
| Apps          |   |                                             |       |      |
| 台 Marketplace |   | Log In                                      |       |      |
| DE XDAO       |   |                                             |       | 1    |
|               |   |                                             |       |      |
|               |   |                                             |       |      |
|               |   |                                             | Login |      |
|               |   |                                             |       |      |
|               |   |                                             |       |      |
|               |   | Flux, Your Gateway to a Decentralized World | Flu   |      |

| €Flux          | ۲ | https://api.runonflux.io v | -☆ ≡ Logout |
|----------------|---|----------------------------|-------------|
| A Home         |   | Home 🗎 🏟 > Home            |             |
| -<br>Dashboard |   | FluxOS - Node Details      |             |
| 🗜 Daemon       |   | Flux owner zeilD<br>Status |             |
| 🏓 Benchmark    |   |                            |             |
| 🎓 Flux         |   |                            |             |
| 🛄 Apps         |   |                            |             |
| 始 Marketplace  |   |                            |             |
| 📋 Flux Admin   |   |                            |             |
| E XDAO         |   |                            |             |
|                |   |                            |             |
|                |   |                            |             |
|                |   |                            |             |
|                |   |                            |             |
|                |   |                            |             |

#### 3. Navigate to Apps - Global Apps

| -             | Flux              | ۲ | https:// | api.runonflux.io v |                                                                                                    | ÷ | E Logout |
|---------------|-------------------|---|----------|--------------------|----------------------------------------------------------------------------------------------------|---|----------|
| <b>∻</b><br>Q | Home<br>Explorer  |   | Glob     | e Apps My Apps     |                                                                                                    |   |          |
| Ţ             | Dashboard         |   |          |                    |                                                                                                    |   |          |
| 5             | Daemon            |   |          | NAME Û             | DESCRIPTION                                                                                                    |   | VISIT    |
| ×             | Benchmark         |   |          |                    | Kusama is a "canary network" for Polkadot, an early unaudited release of the code that is available first and holds real economic value. For developers,<br>Kusama is a proving ground for runtime upgrades, on-chain governance, and parachains.      |   | Visit    |
| ۰             | Flux              |   |          |                    | Polkadot is a heterogeneous multi-chain interchange and translation architecture which enables customised side-chains to connect with public<br>blockchains.                                                                                           |   | Visit    |
|               | Apps              |   |          |                    |                                                                                                    |   | Visit    |
| £             | Local Apps        |   |          |                    |                                                                                                    |   | Visit    |
| 0             | Global Apps       |   |          |                    |                                                                                                    |   | Visit    |
| æ             | Register Flux App |   |          |                    |                                                                                                    |   | Visit    |
| ⇔             | Marketplace       |   |          |                    |                                                                                                    |   | Visit    |
| Ê             | Flux Admin        |   |          |                    |                                                                                                    |   | Visit    |
|               | XDAO              |   |          |                    | A clicker game where you can grow an empire/research tech/and explore the galaxy. "Warning-Very Addictive"<br>https://github.com/sparticle999/SpaceCompany                                                                                             |   | Visit    |
|               |                   |   |          |                    |                                                                                                    |   | Visit    |
|               |                   |   |          |                    | An incremental game about evolving a civilization from primordial ozze into a space faring empire. Evolve combines elements of a clicker with an<br>idler and has lots of micromanagement. **Warning: Addictive* https://github.com/pmotschmann/Evolve |   | Visit    |
|               |                   |   |          |                    |                                                                                                    |   | Visit    |
|               |                   |   | ~        | lightbike          | A WebGL 3D game where you can put your lightbike skills to the test! https://github.com/dpren/WebGL-Tron                                                                                                    |   | Visit    |

#### 4. Navigate to my Apps

| -              | Flux              | ۲ | https://api.runonflux.io v                                |                                          |         | ò; ≡ Logout    |
|----------------|-------------------|---|-----------------------------------------------------------|------------------------------------------|---------|----------------|
| <b>ଜ</b><br>ପ୍ | Home<br>Explorer  |   | Clobal Apps 🙆 > Apps > Clobal Apps<br>Active Apps My Apps |                                          |         |                |
| Ţ.             | Dashboard         |   | NAME                                                      | C DESCRIPTION                            | ≎ visit | MANAGE         |
| +<br>بر        | Benchmark         |   |                                                           |                                          | Visit   | Manage         |
| *<br>*         |                   |   |                                                           |                                          | Visit   | Manage         |
| 8              | Apps              |   | <ul> <li>KaspaNode - 2.9.2022, 15:58:36</li> </ul>        | Host your Kaspa Node on the Flux Network | Visit   | Manage         |
| ±              | Local Apps        | _ |                                                           |                                          |         |                |
| •              | Register Flux App |   |                                                           |                                          |         |                |
| ⇔              | Marketplace       |   |                                                           |                                          |         |                |
| Ê              | Flux Admin        |   |                                                           |                                          |         |                |
|                | XDAO              |   |                                                           |                                          |         |                |
|                |                   |   |                                                           |                                          |         |                |
|                |                   |   |                                                           |                                          |         |                |
|                |                   |   |                                                           |                                          |         | FluxOS v3.23.2 |

5. Click Manage - Manage App. This take you to the Global Control Panel

 If you want to Control the Application on a Local level to check Logs, and do other control mechanisms you need to visit each FluxNode IP running the application directly and log into it via your ZelID. The next navigations are Local Apps - My Local Apps -Manage.

You will find the FluxNode IPs running your node if you click on the arrow pointing down next to your KaspaNode showing at Global Apps - My Global Apps. Click Visit FluxNode to visit its IP